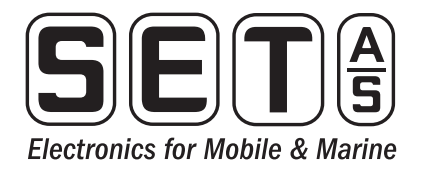

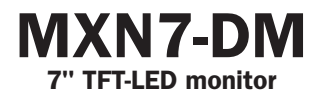

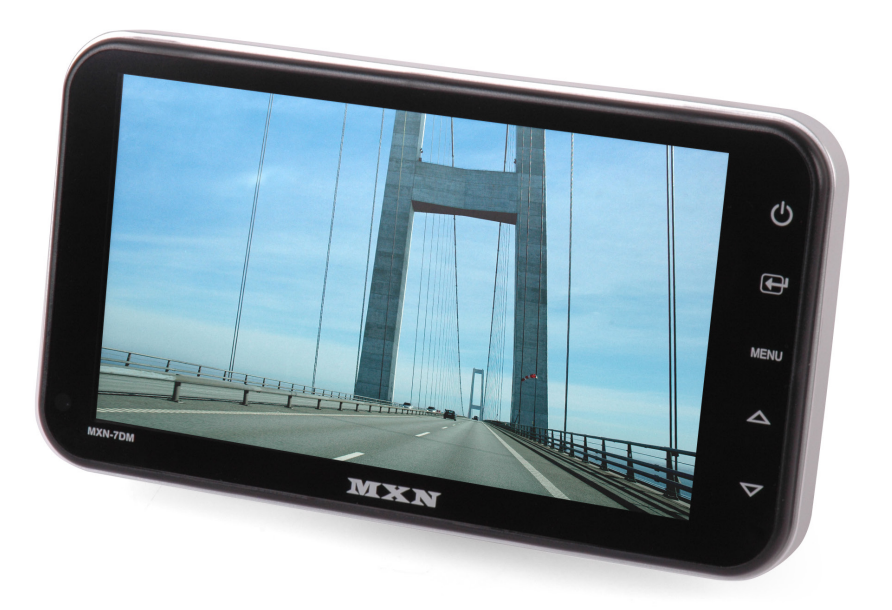

Dansk Betjenings- og tilslutnigsvejledning

BEMÆRK: Gennemlæs betjeningsvejledningen og dens sikkerheds information grundigt, inden installation og brug.

#### OVERSIGT

Knapperne:

| 0                | <ul> <li>POWER knap tænder og slukker<br/>monitoren. Når der er lys i knappen<br/>er monitoren i stand-by og vil tænde<br/>automatisk via sideblink, baklys eller<br/>anden triggersignal.</li> <li>knappen bruges til at skifte mellem<br/>kamera 1 og 2</li> </ul>                       |   |  |
|------------------|----------------------------------------------------------------------------------------------------|---|--|
| 6                | MENU aktivere menuen på skærmen.<br>Menuen slukker automatisk igen efter 10<br>sekunder.                                                                                                    |   |  |
| 4<br>5<br>6<br>7 | <ul> <li>▲ volumen op<br/>eller navigering i menusystemet.</li> <li>✓ volumen ned<br/>eller navigering i menusystemet.</li> <li>Lyssensor, sensorøjet justere automatisk<br/>lys i skærmen og baggrund belysningen i<br/>knapperne.</li> <li>Monteringsbeslaget sættes fast her</li> </ul> |   |  |
| 8                | Tilslutningskablet tilkobles, via multi-<br>stikket.<br>Se kabelsæt tegning side 7.                                                                                                    | Ø |  |

#### **DISPLAY MENU**

Tryk på MENU, brug pilene △♥ til at bladre og 🖶 til at vælge/ændre. Det der står med blåt er det valgte.

Her indstilles Lys, Kontrast, Farvemætning, Skarphed samt for NTSC farvebalance.

-DISPLAY MENU-

2

- 1. BRIGHT
- 2. CONTRAST
- 3. COLOR
- 4. SHARPNESS

#### MAIN MENU

Tryk MENU i mere end 2 sekunder. Brug pilene △▽ til at bladre Tryk 🖼 for at vælge/ændre. Tryk MENU for at gå tilbage til forrige menupkt. -MAIN MENU-

- 1. CAMERA SETTING
- 2. TRIGGER SETTING
- 3. AUTO SCAN SETTING
- 4. DAY/NIGHT SETTING
- 5. ADVANCED MENU

#### **CAMERA SETTING**

Ændre det aktive kamera CAM1 eller CAM2.

#### NOR/MIR

Her vælges om kamera skal være spejl- eller retvendt.

## UP/DOWN

Her vælges om kamera skal vendes op eller ned.

## CAMERA NAME

Her kan der vælges mellem følgende navne. CAM1, CAM2, FRONT, REAR, LEFT, RIGHT, SIDE, CENTER, ROOM.

#### SORT

Her vælges kamera type [NORMAL/SHUTTER] og bruges til varme i normalt kamera eller klap kamera.

# CAM?

1. CAMERA SETTING

| NOR/MIR     | ENORMAL/MIRROR]  |
|-------------|------------------|
| UP/DOWN     | EUP/DOWN]        |
| CAMERA NAME | CAM1             |
| SORT        | ENORMAL/SHUTTER] |

#### TRIGGER SETTING

#### TRIGGER 1/2

Her vælges trigger ledning.

#### SOURCE

Her vælges hvilket kamera der skal vises.

#### DELAY

Her vælges forsinkelse; ingen og 1 – 20 sek.

#### MARKER

Her vælges markør på skærmen (Off, Marker A(/\), Marker B(-))

#### MARKER SETTING

Her vælges markørens placering på skærmen.

- Markør A kan justeres til Højre, Venstre, Op, Ned og markørens brede.
- · Markør B kan justeres op og ned.

# 2. TRIGGER SETTING TRIGGER? SOURCE ECAM1,CAM2J DELAY EO-20SECJ MARKER EON/OFFJ MARKER SETTING

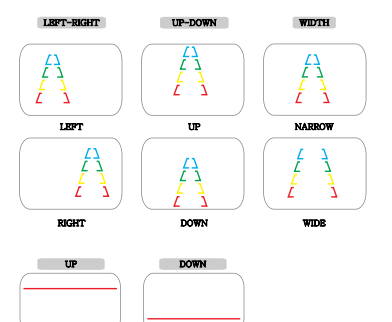

#### AUTO SCAN SETTING

#### AUTO SCAN

Her vælges om auto scan er aktiv (On, Off).

#### SCAN TIME CAM1

Her vælges hvor længe CAM 1 skal vises (0-60 sek.).

## SCAN TIME CAM2

Her vælges hvor længe CAM 2 skal vises (0-60 sek.).

## 3. AUTO SCAN SETTING

AUTOSCAN EOFFJ SCAN TIME CAM1EO2SECJ SCAN TIME CAM2EO2SECJ

#### DAY/NIGHT SETTING

#### SENSOR

Her vælges om lys sensor i skærmen skal være aktiv (On/Off).

#### SENSITIVITY

Her vælges følsomheden for lys sensoren (0-60).

## **NIGHT BRIGHT**

Her vælges lysstyrken for natlyset (0-60)

## 4. DAY/NIGHT SETTING

| SENSOR       | <b>EOFF</b> |
|--------------|-------------|
| SENSITIVITY  | [30]        |
| NIGHT BRIGHT | E05]        |

#### **ADVANCED MENU**

#### **AUTO POWER**

Her vælges om skærmen skal tænde når køretøjet startes (Off, On, Auto)

#### SPEED SWITCH

Åbner speed switch menuen

#### FACTORY RESET

Vælges dette menu punkt vil skærmen blive resat til fabriksindstillinger.

## LANGUAGE

Skifter mellem sprog; Engelsk, Fransk, Hollandsk, Svensk, Norsk og Finsk

#### SPEED SWITCH

Her vælges indstillinger for Speed Switch trigger.

#### SPEED SWITCH

Her vælges om Speed Switch er aktiv (Off/On).

## FREQUENCY

Her vælges ved hvilken frekvens (hastighed) Speed Switch funktionen skifter. Normalt bruges 67 Hz (30 km/t). Vælg mellem 10 – 1000 Hz.

#### **UNDER FREQ CH**

Her vælges det kamera som vil blive vist, når frekvensen er under værdien indstillet i FREQUENCY. (CAM1/CAM2)

#### **OVER FREQ DISPLAY**

Hvis OVER FREQ DISPLAY er sat til OFF, vil monitoren sættes i stand-by tilstand, når frekvensen bliver højere end værdien sat i FREQUENCY.

Hvis OVER FREQ DISPLAY er sat til ON vil monitoren vise kanalen sat i OVER FREQUENCY DISPLAY. Se næste menupunkt.

## 5. ADVANCED MENU

AUTO POWER [ON,AUTO,OFF] SPEED SWITCH FACTORY RESET LANGUAGE [ENGLISH, ....]

## 5. ADVANCED MENU

| AUTO POWER    | EON,AUTO,OFF] |
|---------------|---------------|
| SPEED SWITCH  |               |
| FACTORY RESET |               |
| LANGUAGE      | [ENGLISH,]    |

#### **OVER FREQ CH**

Her vælges det kamera (CAM1/CAM2), som vil blive vist, når frekvensen bliver højere end FREQUENCY.

Se eksempler på næste side

## **EKSEMPLER PÅ BRUG AF SPEED SWITCH**

- Den orange ledning skal forbindes med køretøjets tacho signal og via MENU SPEED SWITCH skal vælges ON.
- Juster FREQUENCY til 67Hz. Ved denne indstilling (og mest anvendte tacho signal), vil det valgte kamera vises under en hastighed på 0 til 33 km/t
- Vælg om kameraet via "UNDER FREQUENCY CH," (I anden type tacho signaler, FREQUENCY skal justeres i højere eller lavere værdi end dette eksempel)
- Over 33 kilometer i timen (72 Hz), vil det valgte kamera slukkes automatisk. Når hastigheden bliver langsommere, vil det valgte kamera automatisk skiftet til ON igen

ved 30 kilometer i timen.

 I tilfælde af TRIGGER aktivering under "SPEED SWITCH ON"-tilstand, vil TRIGGER 1,2 underkende "SPEED SWITCH" funktion.

#### YDERLIGERE MULIGHED MED ADAPTER

 I stedet for automatisk at slukke ved en hastighed over 33 kilometer i timen, er det muligt at aktivere en anden videokilde, eksempelvis navigation.

I så tilfælde skal brugeren sætte [OVER FREQUENCY DISPLAY] til ON og brugeren skal vælge [OVER FREQUENCY CH].

# Kontakt S-E-T A/S for vejledning i valg af adapter. www.setas.dk

## **BRUGERLÅS ON/OFF**

#### LOCK/UNLOCK FUNKTION

Denne indstilling kan bruges til forebyggelse mod uautoriserede brugerindstillinger.

## LÅST/ÅBEN

Når monitoren er tændt, skal du trykke på 🖼 ikonet i mere end 10 sekunder for at komme til LÅST/ÅBEN funktionen [MENU LOCK/MENU UNLOCK].

- Når [MENU UNLOCK] vises på skærmen, kan brugeren anvende alle funktioner i opsætningsmenuen.
- Når monitoren er i [MENU LOCK], kan brugeren kun bruge [POWER, SELECT, VOLUME] knapperne og ændre indstillingerne i billede menuen [DISPLAY MENU]

## SKIFT AF LÅST/ULÅST FUNKTION

Når monitoren er tændt, skal du trykke på 田 ikonet i mindst 10 sekunder for at komme til LÅST/ÅBEN [MENU LOCK/ MENU UNLOCK] funktionen.

- Når [MENU LOCK] eller [MENU UNLOCK] vises på skærmen, kan brugeren vælge [MENU LOCK] eller [MENU UNLOCK] ved at trykke på स ikonet.

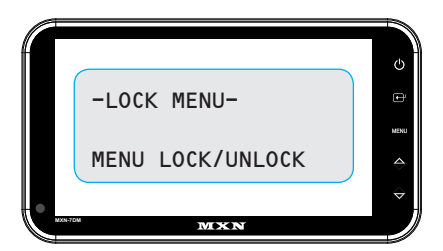

#### INSTALLATION

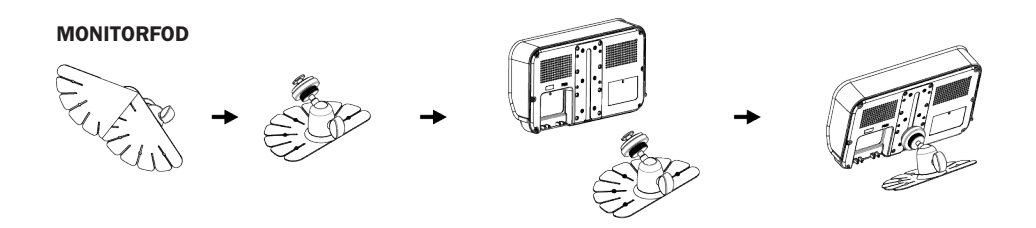

## SPEJLBELAG - EKSTRA TILBEHØR

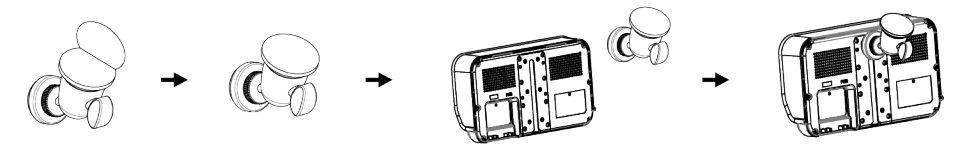

## MONTERING AF SOLVISIR

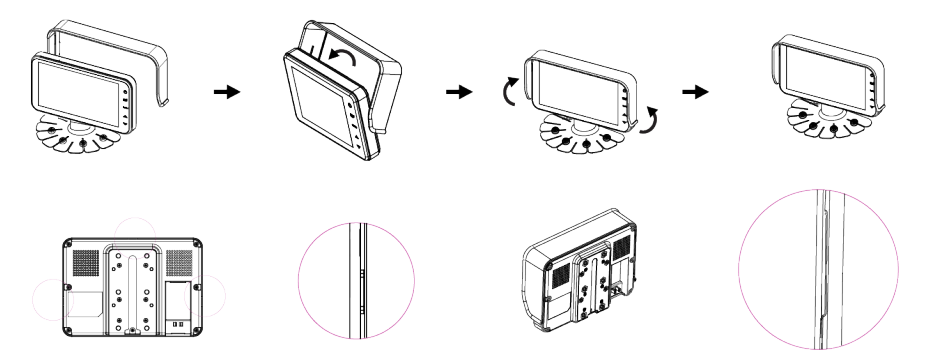

#### FORBINDELSER

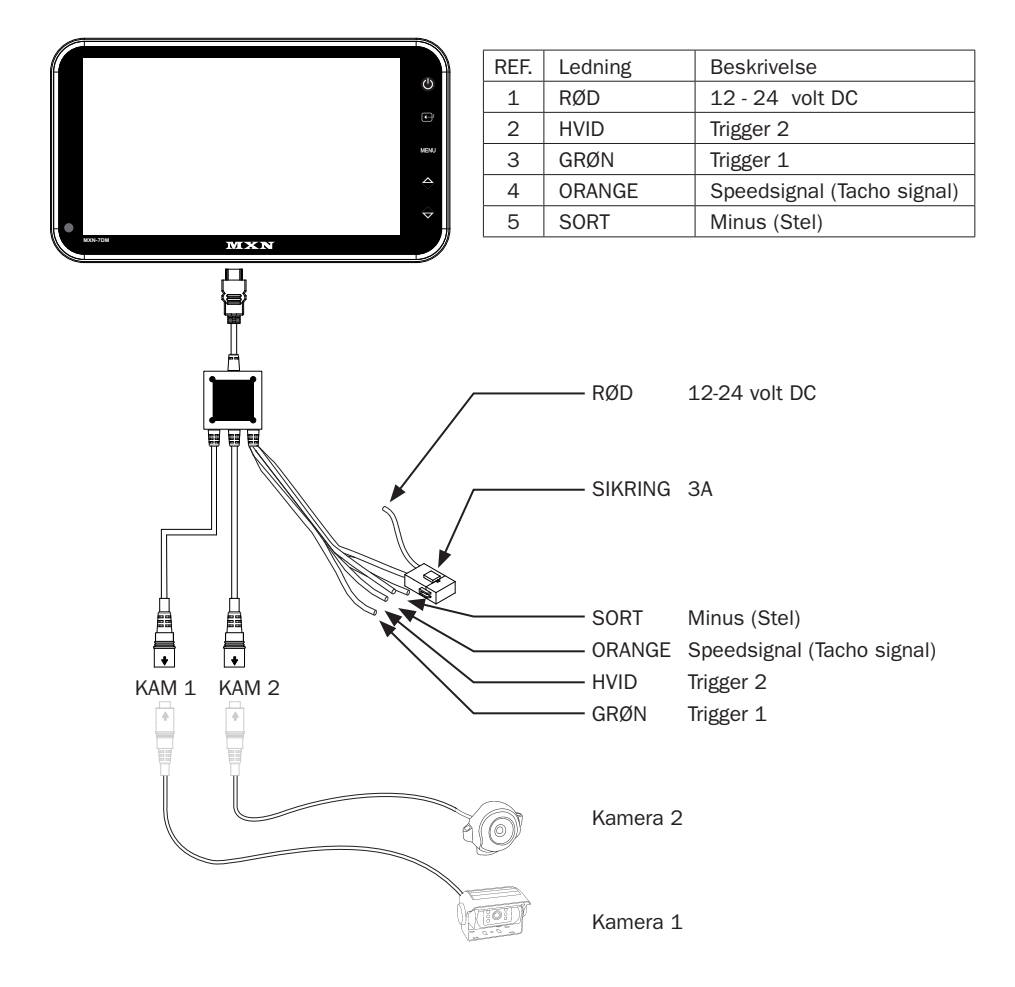

## MXN7-DM

- Lavet specielt til brug som side- og bakmonitor
- Spændingsforsynes med 10 32 volt DC
- To triggerledninger, med 0 20 sek. off forsinkelse. 12/24 volt DC
- Tænder automatisk når der kommer spænding på triggerledningerne
- 2 kameraindgange
- Indbygget højttaler
- · Lys i knapperne

| SPECIFIKATIONER FOR MXN7-DM |                                                                        |  |  |  |  |
|-----------------------------|------------------------------------------------------------------------|--|--|--|--|
| Spændingsindput:            | 10 - 32 volt DC                                                        |  |  |  |  |
| Forbrug                     | Maks. 12 watt                                                          |  |  |  |  |
| Video system                | NTSC/PAL kompatibel                                                    |  |  |  |  |
| Sync. system                | intern                                                                 |  |  |  |  |
| LCD panel                   | 7" diagonalt                                                           |  |  |  |  |
| LCD format                  | 16:9                                                                   |  |  |  |  |
| Opløsning                   | 800 × 480 pixels (VGA)                                                 |  |  |  |  |
| OSD Sprog                   | Engelsk, Fransk, Hollandsk, Finsk, Svensk og Norsk                     |  |  |  |  |
| ODS kontrol                 | Volume, lys, afstandsskala on/off, ret-/spejlvendt, autoskan on/off, 2 |  |  |  |  |
|                             | auto trigger, farve, kontrast, mætning (kun NTSC)                      |  |  |  |  |
| Kameratilslutning           | 2 styk 4-polet mini-DIN                                                |  |  |  |  |
| Trigger ledning             | 2 styk. 12- 24 volt DC                                                 |  |  |  |  |
| Speedsignal                 | 1 styk                                                                 |  |  |  |  |
| Højttaler                   | 8 ohm, 0,2 watt max.                                                   |  |  |  |  |
| Finish                      | Stort plast bagpå (varme bestandig ABS plast),                         |  |  |  |  |
|                             | klar plastglas og alauminiums kant.                                    |  |  |  |  |
| Temperaturomr.              | –30° - +80° C                                                          |  |  |  |  |
| Opbevaringstemp.            | -40° - +90° C                                                          |  |  |  |  |
| Vibration                   | 6 G                                                                    |  |  |  |  |
| Størrelse                   | $195 \times 104 \times 22 \text{ mm}$                                  |  |  |  |  |
| Vægt                        | ca. 410 g                                                              |  |  |  |  |
| Medfølger                   | Solvisir, Monitor holder, div. skruer, div. ledninger, Dansk manual    |  |  |  |  |